## Инструкция по заполнению конкурсной анкеты по треку «Я преподаватель НИУ ВШЭ»

Пожалуйста, проверьте, авторизованы ли Вы в ЕЛК https://lk.hse.ru/. Для авторизации используется корпоративный логин и пароль.

| <b>В</b> Единый<br>Личный<br>Кабинет | Поддержка 🗸 | Безопасность и доступ 🗸                                                                         |                                                |
|--------------------------------------|-------------|-------------------------------------------------------------------------------------------------|------------------------------------------------|
| ниу вшэ                              |             |                                                                                                 |                                                |
| Единь                                | ый          | «Единый личный кабинет» является<br>единым информационным и<br>сервисным пространством НИУ ВШЭ. | @edu.hse.ru, @hse.ru, номер телефонг           |
| ЛИЧНЬ                                | ый          | подробную информацию можно<br>получить на сайте <u>https://it.hse.ru/lk</u> .                   | Пароль (студентам – пароль от почты)           |
| кабин                                | ет          | Для входа используйте свои<br>корпоративные e-mail и пароль.                                    | Запомнить меня                                 |
|                                      |             | Проект блока ИТ по созданию нового<br>Единого личного кабинета <u>победил</u> в                 | Войти                                          |
|                                      |             | конкурсе «Проект года» по версии<br>ИТ-директоров России                                        | Войти через mos.ru                             |
|                                      |             |                                                                                                 | <u>Регистрация</u><br>Скачать мобильный клиент |

Для подачи заявки на конкурс ППС необходимо зайти по ссылке «Отправить заявку» на странице конкурса<u>https://pps.hse.ru/2nd2020/</u>:

| Конкурс на замещение должностей<br>профессорско-преподавательского состава НИУ<br>ВШЭ в 2020 году<br>Кампания лето 2020 (проведение ученого совета 26 июня 2020 года в 16.00 по адресу: г. Москва, Покровский<br>бульвар, д. 11, кортус А, Белый зал) |                                  |                                                                                          | 3 — 26<br>февраля — 26<br>июня<br>2020<br>Отравить зовки<br>Подяча заявог – до 16 марта 2020 р                                                        |
|----------------------------------------------------------------------------------------------------|----------------------------------|------------------------------------------------------------------------------------------|----------------------------------------------------------------------------------------------------|
| Профильные кадровые<br>комиссии<br>Вакансии                                                                                                    | Критерии отбора<br>Схема участия | Пояснения по оформлению<br>документов<br>Отчет о выполнении условий<br>единого контракта | ВОПРОСЫ ПО ПОРЯДКУ<br>ПРОВЕДЕНИЯ КОНКУРСА ППС<br>Москва                                                                                               |
| Сроки Этап к                                                                                                    | онкурса                          |                                                                                          | <ul> <li>— Елена Алексеена<br/>Артохова, заместитель первого<br/>проректора, eartuhova@hse.ru</li> <li>— Наталья Юрьевна Савельева, ученый</li> </ul> |

Выберите трек «Я преподаватель НИУ ВШЭ»

| Ход заполнения анкеты                                                                                                    |                                                                                                    |                                                                                                    |
|----------------------------------------------------------------------------------------------------|----------------------------------------------------------------------------------------------------|----------------------------------------------------------------------------------------------------|
| ВНИМАНИЕ! Суммарный объем загружаемых файло                                                                                                    | ов не должен превышать 35 Mб.                                                                                                    |                                                                                                    |
| Если Вы в настоящий момент не работаете в НИУ<br>ВШЭ, либо работаете в НИУ ВШЭ на условиях<br>гражданско-правового договора, либо работаете<br>в НИУ ВШЭ, но хотите подать конкурсную заявку на<br>вакансию другого кампуса, Вам нужно заполнить<br>эту анкету | Если Вы в настоящий момент работаете в НИУ ВШЭ<br>не на преподавательской должности, и хотите<br>подать конкурсную заявку на вакансию кампуса, в<br>котором Вы работаете, Вам нужно заполнить эту<br>анкету | Если Вы в настоящий момент работаете в НИУ ВШЭ<br>на преподавательской должности (1 ставка или<br>любая доля ставки), и хотите подать конкурсную<br>заявку на вакансию кампуса, в котором Вы<br>работаете, Вам нужно заполнить эту анкету |
| Я внешний участник                                                                                                    | Я работаю в НИУ ВШЭ, но не преподаватель                                                                                                    | Я преподаватель НИУ ВШЭ                                                                                                    |

Введите адрес корпоративной электронной почты и пароль

| В Единый<br>Личный<br>Кабинет | Поддержка 🗸 | Безопасность и доступ ∨            |
|-------------------------------|-------------|------------------------------------|
|                               |             |                                    |
|                               |             |                                    |
|                               |             |                                    |
|                               | Вс          | ОЙТИ                               |
|                               | @ed         | du.hse.ru, @hse.ru, номер телефона |
|                               | Паро        | оль (студентам – пароль от почты)  |
|                               | □Запо       | омнить меня                        |
|                               |             | Войти                              |

Приступаем к заполнению конкурсной анкеты.

Несколько простых правил:

- Некоторые данные будут внесены в анкету автоматически из различных источников. Обязательно проверяйте корректность автоматического внесения информации. Если данные невозможно исправить прямо в конкурсной анкете, предусмотрены поля для внесения коротких комментариев. Мы читаем все комментарии.
- 2. Срезы данных по ОПА нагрузке, наличию справок, наличию отчетов о повышении квалификации сделаны 20 января 2020. Срез данных по ОПА сделан 31 декабря 2019. Все документы, отчеты, публикации, изменения, которые внесены в наши информационноучетные системы после указанных дат, в конкурсной анкете не отражаются.
- 3. Данные, которые не загрузились в конкурсную анкету автоматически, нужно внести самостоятельно.
- 4. Если у Вас возникла необходимость прервать заполнение конкурсной анкеты, нужно просто скопировать ссылку, и продолжить заполнение анкеты в удобное для Вас время (но не позднее 16 марта 2020!).

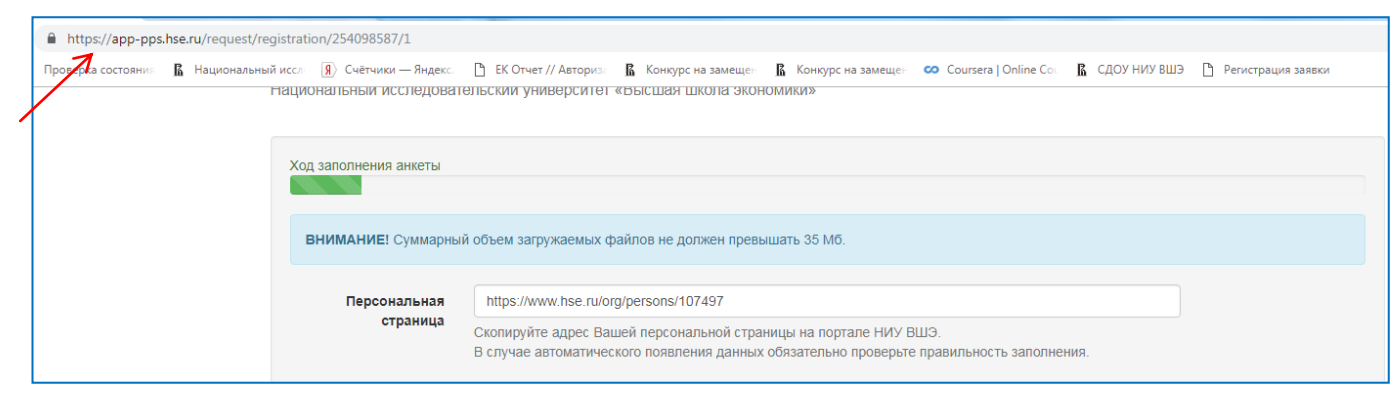

5. В анкете несколько страниц. Для перехода на следующую страницу нужно нажимать кнопку "Вперед". Незаполненные поля, необходимые для заполнения, при попытке перехода на следующую страницу выделяются **тревожным красным цветом**.

| Список читаемых учебных курсов                                                                  |  |
|-------------------------------------------------------------------------------------------------|--|
|                                                                                                 |  |
| 1                                                                                               |  |
| перечислите названия преподаваемых в настоящии момент учеоных курсов, по одному курсу в строке. |  |
| Список учебных курсов, читаемых на английском языке                                             |  |
|                                                                                                 |  |

6. Файл заявления об участии в конкурсе ППС формируется автоматически после окончания регистрации из данных, внесенных в конкурсную анкету. Заявление необходимо распечатать, подписать, и передать до 16 марта 2020 включительно по адресам, которые указаны на сайте <u>https://pps.hse.ru/2nd2020/explain/</u>

|                  |                              |                                                                                                    | Внесите адрес |
|------------------|------------------------------|----------------------------------------------------------------------------------------------------|---------------|
| нимание! Суммари | ный объем загрух             | каемых файлов не должен превышать 35 Мб.                                                                                             | персональной  |
| Персональная     | http://www.                  | ise.ru/org/persons/XXXXXXX Загрузить данные                                                                                          | страницы,     |
| страница         | Скопируйте а<br>В случае авт | дрес Вашей персональной страницы на портале НИУ ВШЭ.<br>оматического появления данных обязательно проверьте правильность заполнения. | нажмите       |
| Фамилия Артн     | охова                        | Имя Елена Отчество Алексеевна                                                                                                    | «Загрузить    |
| осональные д     | анные                        |                                                                                                    | данные»       |
| да               | ата рождения                 |                                                                                                    |               |
| Город            | проживания                   |                                                                                                    | В поле email  |
| Контакт          | ный телефон                  | Контактный телефон                                                                                                    | может быть    |
|                  | Email                        | eartuhova@hse.ru                                                                                                    | только        |
|                  |                              | На этот электронный адрес Вам будет направляться вся информация по конкурному отбору.                                                | корпоративный |
|                  |                              | Преподаватели и сотрудники НИУ ВШЭ должны указать свой корпоративный электронный адрес (@hse.ru) в качестве<br>основного.            | электронный   |
| Дополнительні    | ый email (при                | Преподаватели и сотрудники НИУ ВШЭ должны указать свой корпоративный электронный адрес (@hse.ru) в качестве<br>основного.            | электронный   |

Выбор вакансии производится в следующем порядке:

Кампус  $\rightarrow$  структурное подразделение  $\rightarrow$  структурное(ые) подразделение(я), входящее(ие) в его состав  $\rightarrow$  должность и ставка.

Конкурс на замещение должностей профессорско-преподавательского состава

| ,                                                                                               |                                                                                                    |
|-------------------------------------------------------------------------------------------------|----------------------------------------------------------------------------------------------------|
| од заполнения анкеты                                                                            |                                                                                                    |
|                                                                                                 |                                                                                                    |
| ВНИМАНИЕ! Суммарный объем за                                                                    | гружаемых файлов не должен превышать 35 Мб.                                                                  |
| Москва / факультет биологии и би                                                                | отехнологии                                                                                                  |
| выбор вакансии                                                                                  |                                                                                                    |
| Выберите кампус                                                                                 | Выберите подразделение                                                                                       |
| <ul> <li>МОСКВА</li> <li>НИЖНИЙ НОВГОРОД</li> <li>ПЕРМЬ</li> <li>САНКТ-ПЕТЕРБУРГ</li> </ul>     | базовая кафедра Института биоорганической химии им. академиков М.М. Шемякина и Ю.А. Овчинникова РАН 🔺        |
|                                                                                                 | ×                                                                                                    |
| тоступные вакансии                                                                              |                                                                                                    |
| Вакансия                                                                                        |                                                                                                    |
| Подразделение: факультет би<br>М.М. Шемякина и Ю.А. Овчинн<br>Должность: Профессор<br>Ставка: 1 | иологии и биотехнологии, базовая кафедра Института биоорганической химии им. академиков Выбрать<br>икова РАН |

Данные о стаже вносятся автоматически из учетных систем. Если отразились неверные данные, Вы можете их исправить в конкурсной анкете.

| Ход заполнения анкеты                                                   |    |  |  |  |  |
|-------------------------------------------------------------------------|----|--|--|--|--|
| ВНИМАНИЕ! Суммарный объем загружаемых файлов не должен превышать 35 Мб. |    |  |  |  |  |
| Общий преподавательский стаж, лет                                       | 1  |  |  |  |  |
| Стаж работы на текущей должности, лет                                   | 20 |  |  |  |  |
| К Назад Вперед 🗲                                                        |    |  |  |  |  |

# В данных об обучении автоматически выставляется статус "Нет". Если Вы в настоящий момент проходите обучение, нажмите "Да" и внесите данные.

Конкурс на замещение должностей профессорско-преподавательского состава Национальный исследовательский университет «Высшая школа экономики»

| Ход заполнения анкеты        |                                                                                |  |  |  |  |  |
|------------------------------|--------------------------------------------------------------------------------|--|--|--|--|--|
| ВНИМАНИЕ! Суммарный          | <b>ВНИМАНИЕ!</b> Суммарный объем загружаемых файлов не должен превышать 35 Мб. |  |  |  |  |  |
| Вы обучаетесь в н            | настоящий момент в бакалавриате или специалитете НИУ ВШЭ? 💿 Да 💿 Нет           |  |  |  |  |  |
| Курс                         | 1 •                                                                            |  |  |  |  |  |
| Факультет                    | Факультет                                                                      |  |  |  |  |  |
|                              | Вы обучаетесь в настоящий момент в магистратуре НИУ ВШЭ? 💿 Да 💿 Нет            |  |  |  |  |  |
| Курс                         | 1 •                                                                            |  |  |  |  |  |
| Образовательная<br>программа | Образовательная программа                                                      |  |  |  |  |  |
|                              | Вы обучаетесь в настоящий момент в аспирантуре НИУ ВШЭ? 💿 Да 💿 Нет             |  |  |  |  |  |
| Год обучения                 | 1 •                                                                            |  |  |  |  |  |
| Направление                  | Направление                                                                    |  |  |  |  |  |
| Год предполагаемо            | ой защиты Год предполагаемой защиты                                            |  |  |  |  |  |
| < Назад Впер                 | ед >                                                                           |  |  |  |  |  |

Если информация о наличии ученой степени не загрузилась автоматически, Вы можете добавить ее самостоятельно.

| ВНИМАНИЕ! Суммарный объем з | агружаемых файлов не должен превышать 35 Мб. |            |
|-----------------------------|----------------------------------------------|------------|
| Ученые степени              |                                              |            |
|                             |                                              | Добавить 🕇 |

Конкурс на замещение должностей профессорско-преподавательского состава Национальный исследовательский университет «Высшая школа экономики»

| Редактирование с | гепени                       |  |
|------------------|------------------------------|--|
| Наименование     | Наименование                 |  |
| Год получения    | Год присуждения              |  |
| Скан диплома     | Выберите файл Файл не выбран |  |
|                  | Сохранить                    |  |
|                  |                              |  |

### Вы можете также внести недостающую информацию о наличии ученого звания

Конкурс на замещение должностей профессорско-преподавательского состава Национальный исследовательский университет «Высшая школа экономики»

| Ход заполнения анкеты        |                                             |              |              |
|------------------------------|---------------------------------------------|--------------|--------------|
| ВНИМАНИЕ! Суммарный объем за | гружаемых файлов не должен превышать 35 Мб. |              |              |
| Ученые звания                |                                             |              |              |
|                              |                                             |              | Добавить 🕇 🗲 |
| Наименование                 | Год получения                               | Скан диплома |              |
| Назад Вперед >               |                                             |              |              |

Если Вы владеете иностранными языками, внесите соответствующую информацию

| Ход заполнения анкеты                                                   |          |
|-------------------------------------------------------------------------|----------|
| ВНИМАНИЕ! Суммарный объем загружаемых файлов не должен превышать 35 Мб. |          |
| Иностранные языки                                                       |          |
| Казад Вперед >                                                          | Добавить |

# При выборе английского языка появляется опция прикрепления сертификата

| Конкурс на замещение должностей профессорско-преподавательского состава<br>Национальный исследовательский университет «Высшая школа экономики» |                                                                                                    |  |  |  |  |
|----------------------------------------------------------------------------------------------------|----------------------------------------------------------------------------------------------------|--|--|--|--|
| Добавить язык                                                                                                    |                                                                                                    |  |  |  |  |
| Название языка                                                                                                    | английский                                                                                                    |  |  |  |  |
| Уровень владения языком                                                                                                    | Читаю и могу объясняться 🔹                                                                                                    |  |  |  |  |
| Сертификат об уровне знания<br>английского языка                                                                                               | Выберите файл Приложение 3.pdf<br>Если у Вас есть сертификат или иной документ, подтверждающий уровень знания английского языка, прикрепите скан<br>документа в формате pdf |  |  |  |  |
| Отмена                                                                                                    | Сохранить                                                                                                    |  |  |  |  |

# Информацию о знании других языков можно внести, нажав на кнопку "Добавить"

| Ход заполнения анкеты |                                                     |   |         |
|-----------------------|-----------------------------------------------------|---|---------|
| ВНИМАНИЕ! Суммарный   | объем загружаемых файлов не должен превышать 35 Мб. |   |         |
| Иностранные язык      | И                                                   |   |         |
| английский            | Читаю и могу объясняться                            | • | ×       |
| К Назад Впере         | ед 🔰                                                | д | обавить |

# Внесите информацию при необходимости

| Ход заполнения анкеты                                                                                              |         |
|----------------------------------------------------------------------------------------------------|---------|
|                                                                                                    |         |
| ВНИМАНИЕ! Суммарный объем загружаемых файлов не должен превышать 35 Мб.                                            |         |
| Членство в профессиональных объединениях                                                                           |         |
| Членство в профессиональных объединениях                                                                           |         |
| Если Вы состоите в профессиональных объединениях, введите их названия через запятую.                               |         |
| Профессиональные достижения за последние 3 года, имеющие внешнее подтверждение                                     |         |
| Профессиональные достижения за последние 3 года, имеющие внешнее подтверждение                                     |         |
| Выберите файл Файл не выбран                                                                                       |         |
| Выберите файл Файл не выбран                                                                                       |         |
| Выберите файл Файл не выбран                                                                                       |         |
| Выберите файл Файл не выбран                                                                                       |         |
| Выберите файл Файл не выбран                                                                                       |         |
| Если у Вас есть подтверждение профессиональных достижений за последние 3 года, прикрепите скан.                    |         |
| Руководство подразделением НИУ ВШЭ. образовательной программой                                                     |         |
| Руководство подразделением НИУ ВШЭ, образовательной программой                                                     |         |
| Почетные звания                                                                                                    |         |
| Почетные звания                                                                                                    |         |
| Если Вам присвоены почетные звания, перечислите их через запятую.                                                  |         |
|                                                                                                    |         |
| Категория кадрового резерва                                                                                        |         |
| Не состою                                                                                                    |         |
| Не состою<br>Будущие профессора                                                                                    |         |
| Новые преподаватели<br>Новые исследователи                                                                         | ЕСЛИ ВЫ |
| Будущие преподаватели                                                                                              | входите |
|                                                                                                    | кадровы |
| Перечислите названия преподаваемых в настоящий момент учебных курсов, по одному курсу в строке.                    | резерв, |
| Список учебных курсов, читаемых на английском языке                                                                | укажите |
|                                                                                                    | группу  |
| Перечислите названия преполаваемых в настоящий момент учебных курсов на английском языке, по олному курсу в строке |         |

Список онлайн курсов

Если Вы являетесь автором онлайн курсов, укажите названия курсов и платформы, на которых размещены курсы.

### Статус «Лучший преподаватель»

- 2011
- 2012
- 2013
- 2014
- 2015
- 2016
- 2017
- 2018
- 2019

Если Вы были выбраны лучшим преподавателем НИУ ВШЭ, укажите год(ы), когда это было сделано.

### Академические надбавки

АН1 «за академическую работу»

- 🗌 2017-2018
- 🗌 2018-2019
- 🕑 2019-2020

#### АН2 «за академические успехи и вклад в научную репутацию ВШЭ»

- 🔲 2017-2018
- 2018-2019
- 🗌 2019-2020

АНЗ «за публикацию в международном рецензируемом научном издании»

- 🔲 2017-2018
- 🕑 2018-2019
- 🗌 2019-2020

### Надбавка ректора

- 🗌 2017-2018
- 🔲 2018-2019
- 🗌 2019-2020

В случае получения академических надбавок укажите учебный год получения.

В конкурсную анкету попадают данные о результатах сдачи теста по учебным регламентам:

Результаты теста на знание нормативных документов по организации учебного процесса Ваша оценка: 10 из 10 (100%) Тест пройден. Поздравляем! Вы отлично справились с заданием. В случае, если у Вас есть дополнительная информация или Вы не согласны в приведенными данными, оставьте, пожалуйста, комментарии

Длина комментария не должна превышать 250 знаков с пробелами.

Чтобы пройти тест, нужно зайти в ЕЛК: Учебные сервисы – Обучение для работников https://lk.hse.ru/personal/ELK\_cu\_allStaff, и нажать кнопку «Конкурс ППС». Заполнение теста не ограничено по времени. В конкурсную анкету попадают лучшие результаты из трех попыток.

Внесите данные о получении статуса "Лучший преподаватель" и получении академических надбавок

# Данные об учебной нагрузке по всем занимаемым должностям ППС загружаются автоматически по состоянию на 20 января 2020

| Учебная нагрузка                                                                                                    |     |
|----------------------------------------------------------------------------------------------------|-----|
| Выполнение нагрузки за прошлый учебный год, %                                                                                    | 95  |
| Нагрузка за текущий год, часов                                                                                                   | 366 |
| Норматив, часов                                                                                                    | 375 |
| Снижение нагрузки по нормативным основаниям (кадровый резерв, административные обязанности, АНЗ), %                              | 0   |
| Структурное подразделение:Институт социальной политики<br>Должность:старший преподаватель<br>Ставка:0.5                          |     |
| Выполнение нагрузки за прошлый учебный год, %                                                                                    | 100 |
| Нагрузка за текущий год, часов                                                                                                   | 750 |
| Норматив, часов                                                                                                    | 750 |
| Снижение нагрузки по нормативным основаниям (кадровый резерв, административные обязанности, АНЗ), %                              | 0   |
| Структурное подразделение:Институт социальной политики<br>Должность:старший преподаватель<br>Ставка:1                            |     |
| В случае, если у Вас есть дополнительная информация или Вы не согласны в приведенными данными, оставьте, пожалуйста, комментарии |     |
| Длина комментария не должна превышать 250 знаков с пробелами.                                                                    |     |
| Казад Вперед >                                                                                                    |     |

Если Вы не согласны с указанными данными, можно оставить короткий комментарий

| Ход заполнения анкеты                                                                                                    |                                                                                                    |                                                                                                    | Если |
|----------------------------------------------------------------------------------------------------|----------------------------------------------------------------------------------------------------|----------------------------------------------------------------------------------------------------|------|
|                                                                                                    |                                                                                                    |                                                                                                    | ECH  |
| ВНИМАНИЕ! Суммарный объем загружаемых файлов                                                                                                    | не должен превышать 35 Мб.                                                                                                |                                                                                                    | прег |
| Прохождение онлайн курса «Академические ценно»                                                                                                    | ости НИУ ВШЭ»                                                                                                    |                                                                                                    | пред |
| Прикрепите до 3 (1, 2 или 3) Ваших публикаций, котор<br>Принимаются публикации на русском или английског<br>языков, для которых допускается предоставление пу                           | рые считаете наилучшими за последни<br>м языках, за исключением публикаций<br>/бликаций на языке специальности.           | е 3 года. Именно эти работы будут направлены на экспертизу.<br>претендентов на вакансии преподавателей иностранных<br>———————————————————————————————————                             | курс |
| Выберите файл Приложение 2.pdf                                                                                                    | ▲                                                                                                    | Эти файлы будут                                                                                                    | акад |
| Выберите файл Файл не выбран                                                                                                    |                                                                                                    | направлены на экспертизу                                                                                                    | цен  |
| Выберите файл Файл не выбран                                                                                                    | ← − −                                                                                                    | ······································                                                                                                    |      |
| Принимаются оригиналы и многостраничные сканы в фо<br>печати. Для опубликованных работ в прикрепляемых фа<br>обязательно указание предполагаемого места издания и<br>выходными данными. | рматах DOC, DOCX, PDF и TIFF. Возмож-<br>йлах должно присутствовать полное библ<br>выпуска (номера). Для крупных публикац | ю представление еще не опубликованных работ, находящихся в<br>иографическое описание. Для работ, находящихся в печати,<br>ий (монография и книги) достаточно отсканировать страницу с |      |
| Авторские идентификаторы (при нали                                                                                                    | чии)                                                                                                    |                                                                                                    |      |
| SPIN РИНЦ                                                                                                    | ſ                                                                                                    |                                                                                                    |      |
| 3922-7296                                                                                                    |                                                                                                    |                                                                                                    |      |
| ORCID                                                                                                    |                                                                                                    |                                                                                                    |      |
| 0000-0001-9542-1002                                                                                                    | Пример внесения                                                                                                    |                                                                                                    |      |
| ResearcherID                                                                                                    |                                                                                                    |                                                                                                    |      |
| A-6808-2012                                                                                                    | ]                                                                                                    |                                                                                                    |      |

Scopus AuthorID 93927890500 Если Вы - новый преподаватель, предварительно пройдите онлайн курс по академическим ценностям

| Перечислите библи             | ографические описания лля всех научных публикаций, следанных за последние 3 года                                                       |
|-------------------------------|----------------------------------------------------------------------------------------------------|
| статья 1<br>статья 2          |                                                                                                    |
| Каждое описание до            | лжно начинаться с новой строки.                                                                                                    |
| Причины отсутств              | я научных публикаций                                                                                                    |
|                               |                                                                                                    |
| Список учебно-мет             | эдических публикаций за последние три года                                                                                             |
| статья 1<br>статья 2          |                                                                                                    |
| Перечислите библис<br>строки. | графические описания для всех учебно-методических публикаций, сделанных за последние 3 года. Каждое описание должно начинаться с новой |
| Список публикаций             | за последние три года в журнале, индексированном в WoS (индексы SCIE, SSCI, A&HCI) или Scopus или в журнале из списка                  |
| статья 1<br>статья 2          |                                                                                                    |
| Перечислите библис            | графические описания для всех научных публикаций, сделанных за последние 3 года. Каждое описание должно начинаться с новой строки.     |
| Список публикаций             | на английском языке за последние три года                                                                                              |
| статья 2                      |                                                                                                    |
| Справки из издате             | LCTB                                                                                                    |
| Выберите файл                 | Приложение 1.pdf                                                                                                    |
| Выберите файл                 | Файл не выбран                                                                                                    |
| Выберите файл                 | Файл не выбран                                                                                                    |
| Выберите файл                 | Файл не выбран                                                                                                    |
| Выберите файл                 | Файл не выбран                                                                                                    |
| Если у Вас есть стат          | и. готовые к печати, прикрепите, пожалуйста, скан справки из издательства с подтверждением о планируемой публикации.                   |

Если у Вас нет публикаций по причине недавнего (менее 2 лет назад) выхода из отпуска по уходу за ребенком, укажите это обязательно

Справка из издательства должна быть оформлена на бланке соответствующего издательства. В ней должна содержаться информация о том, что статья принята в печать.

|                                                                                                    | Если у ассистента,     |
|----------------------------------------------------------------------------------------------------|------------------------|
| Если Вы были в НИУ ВШЭ учебным ассистентом, укажите учебный год и фамилию преподавателя                                             | принятого менее 1 года |
|                                                                                                    | назад, нет публикаций, |
|                                                                                                    | здесь должен быть      |
| Письменное подтверждение руководителя структурного подразделения о планируемом повышении уровня публикационной активности до уровня | размещен скан          |
| Выберите файл Файл не выбран                                                                                                    | подтверждения          |
| Для ассистента, принятого на работу на полную преподавательскую ставку менее 1 года назад                                           | руководителя о         |
|                                                                                                    | планируемом            |
| К Назад Вперед >                                                                                                    | повышении              |
|                                                                                                    | публикационной         |
|                                                                                                    | активности             |

Если Вы только приняты на полную преподавательскую ставку, Вы недавно вышли из отпуска по уходу за ребенком, либо находитесь в отпуске по беременности и родам/уходу за ребенком, либо есть еще какие-то уважительные причины, выберите соответствующую причину отсутствия отчета по Единому контракту.

В остальных случаях Вам нужно до заполнения конкурсной анкеты сдать отчет о выполнении Единого контракта (вход в систему отчет ЕК на странице <u>https://pps.hse.ru/2nd2020/report/</u>). <u>Только</u> после получения оценки руководителя отчет становится доступен для выбора в конкурсной анкете.

| Ход                                                                                            | заполнения анкеты      |                             |                            |                                                                                                    |
|------------------------------------------------------------------------------------------------|------------------------|-----------------------------|----------------------------|----------------------------------------------------------------------------------------------------|
| в                                                                                              | <b>НИМАНИЕ!</b> Суммар | ный объем загружаемых файло | в не должен превышать 35 M | б.                                                                                                    |
| Выберите ранее заполненный отчет о выполнении работы по единому контракту (или создайте новый) |                        |                             |                            |                                                                                                    |
| . ∎                                                                                            | ричина отсутствия      | отчета о выполнении работ   | по единому контракту       | Нахожусь в отпуске по уходу за ребенком 🔹                                                              |
|                                                                                                |                        | _                           |                            | Нахожусь в отпуске по уходу за ребенком<br>Выход из отпуска по уходу за ребенком менее 3 месяцев назад |
|                                                                                                | Учебный год            | Должность                   | Оценка                     | Прием на полную преподавательскую ставку менее 3 месяцев назад                                         |
| 0                                                                                              | 2018/2019              | старший преподаватель       | Невыполнение/недоста       | Преподаватель военной кафедры<br>Прием по процедурам международного рекрутинга<br>Иные причины         |
|                                                                                                | Назад Вп               | еред 🗲                      |                            |                                                                                                    |

Для текущего летнего конкурса применяются два вида рейтингов: среднее арифметическое значение СОП, и экспериментальная оценка "Доля оценок 4 и 5 по результатам СОП".

Среднее значение рейтинга по студенческой оценке преподавания 💿

Отличное отношение студентов к качеству работы преподавателя.

Рейтинговая оценка рассматривается при числе ответивших не менее 10 человек

Доля оценок 4 и 5 по результатам СОП (Применяется в экспериментальном режиме)

- Характеризует распределение порядковой шкалы оценок на категории, а не производит их усреднение
- Число всех оценок 4 и 5 для конкретного преподавателя по конкретному предмету делится на общее число всех данных всеми студентами оценок для этого преподавателя по этому предмету
- Все подобные числа (частные, полученные в результате деления), имеющиеся у конкретного преподавателя для разных предметов, которые он вёл в течение семестра или учебного года, усредняются
- Полученное значение для удобства приводится к процентному виду (диапазон 0-100%)

Пример подсчета: У прелодавателя А есть два курса лекций. За первый курс оценки 4-5 поставили 15 студентов, и оценки 1-3 поставили 10 студентов. За второй курс оценки 4-5 поставили 18 студентов, а оценку 1 поставили 3 студента. Для первого курса доля оценок 4 и 5 составит (15 / 25) = 60,00%; для второго, соответственно, (18/21) = 85,71%. Итоговая величина будет равна (60,00% + 85,71%) / 2 = **72,85**%.

### Доля оценок 4 и 5 99%

Значительное преобладание оценок 4-5, отличное отношение студентов к качеству работы преподавателя.

Если у Вас есть комментарий по указанному значению рейтинга, Вы можете его оставить в поле ниже. Если Вы не согласны с представленным результатом рейтингования, Вы можете сформулировать в поле ниже свой запрос в Центр внутреннего мониторинга, и мы постараемся в течение трех рабочих дней дать Вам ответ. Если Вы отправляете запрос об изменении значения рейтинга, по возможности прервите заполнение конкурсной анкеты до получения ответа. Сохраните ссылку на адресную строку анкеты, и Вы сможете вернуться к заполнению в удобное для Вас время.

Объем текста комментария или запроса – не более 250 знаков с пробелами

# Срез по ОПА сделан 31 декабря 2020.

| Оценка публикационной активности                                                                                                    |                                                                                                    | r         |                                           |
|----------------------------------------------------------------------------------------------------|----------------------------------------------------------------------------------------------------|-----------|-------------------------------------------|
| Норматив оценки для выбранной должности                                                                                                    | 1 18                                                                                                    |           | Если Вы не согласны с<br>указанным баллом |
| Ваша оценка 20                                                                                                    |                                                                                                    |           | ОПА. напишите                             |
| Согласно утвержденным критериям оценки публикацион                                                                                                    | ной активности для конкурса ППС используются оценки на 31 декабря 2019 го                                                                                                    | да.       | короткий                                  |
|                                                                                                    |                                                                                                    |           | коронии                                   |
|                                                                                                    |                                                                                                    | Ĺ         | комментарии здесь                         |
|                                                                                                    |                                                                                                    |           |                                           |
| Если Вы не согласны с предлагаемым расчетом, или х                                                                                                    | котите оставить иной комментарий, напишите его в этом поле.                                                                                                    |           |                                           |
| Повышение квалификации за послед                                                                                                    | ние 3 года                                                                                                    |           |                                           |
| В базе Центра повышения квалификации Ваши о                                                                                                    | тчеты о повышении квалификации за последние 3 года зафиксированы                                                                                                    | 1         |                                           |
|                                                                                                    | Ec                                                                                                    | ли указан | ю, что отчеты                             |
|                                                                                                    | 330                                                                                                    | фиксиров  | заны, это обозначает, что ПК              |
|                                                                                                    | естарить иной конмонтарий наришите ого в этом водо                                                                                                    | гь.       |                                           |
| Если вы не соласны с указанными данными, или хоп                                                                                                    | ите оставить инои комментарии, напишите его в этом поле.                                                                                                    |           |                                           |
| < Назад Вперед 🔈                                                                                                    |                                                                                                    |           |                                           |
|                                                                                                    |                                                                                                    |           |                                           |
| Ссля вы не солласны с предлагаемым расчетом, или хотите оставл<br>Повышение квалификации за последние 3 год<br>В базе Центра повышения квалификации Ваши отчеты о пос<br>Отчеты по ПК не зафикаровные в базе университета, необходимо н<br>Екатерина Владимировна<br>Сли Вы не согласны с указанными данными, или хотите оставить<br>Казад Вперед > | ите ипол комментарии, панишите его в этом поле.<br>(а<br>вышении квалификации за последние 3 года не зафиксированы<br>направить заполненный формуляр и скан сертификата на email: efilippova@hse.ru - Филиппова<br>иной комментарий, напишите его в этом поте. |           |                                           |
|                                                                                                    |                                                                                                    |           |                                           |
|                                                                                                    | Если указано, что отчеты НЕ зафиксированы                                                                                                    | і, это об | означает, что по                          |
|                                                                                                    | состоянию на 20 января 2020 данных в учетн                                                                                                    | ных сист  | темах нет. Просьба                        |
|                                                                                                    | заполнить соответствующий формуляр, и на                                                                                                    | править   | его вместе со сканом                      |
|                                                                                                    | сертификата координатору ПК. В каждом ка                                                                                                    | мпусе сі  | вой координатор,                          |
|                                                                                                    | электронный адрес и ФИО которого будут у                                                                                                    | казаны в  | з этом разделе анкеты                     |

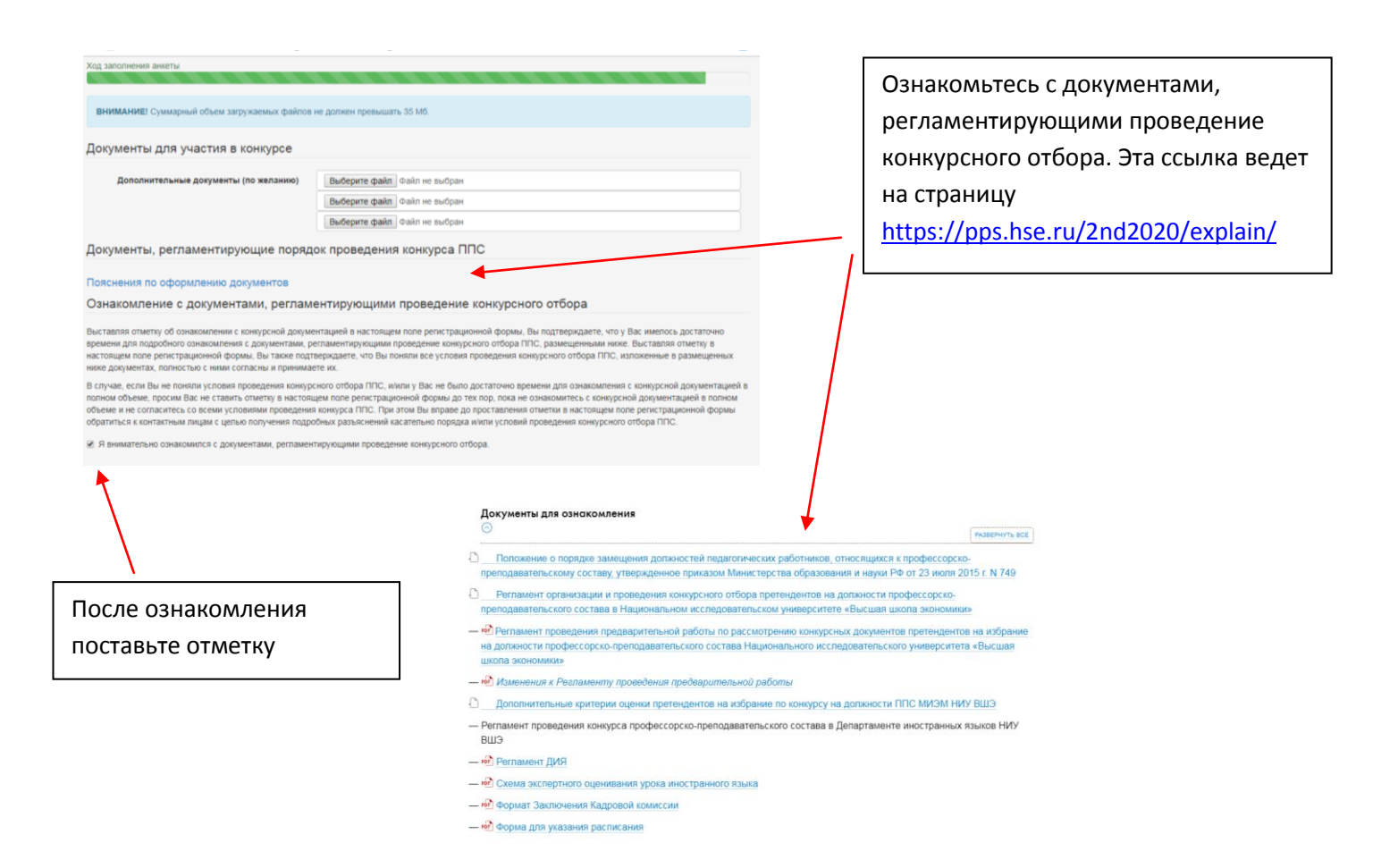

Если в Управлении персонала/Отделе кадров на 20 января 2020 были данные о наличии перечисленных справок, то в конкурсной анкете будет отметка "Предоставлена". Если справка не предоставлена, необходимо ее получить, и прикрепить скан в соответствующем поле.

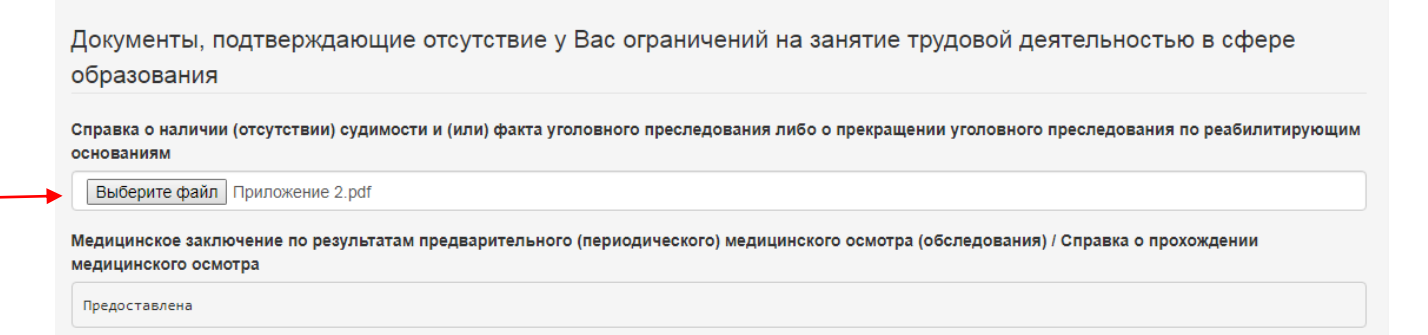

## Подтверждение согласия на использование персональных данных

| В соответствии с Фелеральным законом от 27.07.2006 № 152.03 «О персональных данных» полтверждаю, что в вправе предоставлять персональные данные                                                                                                    |
|----------------------------------------------------------------------------------------------------|
| в соответствии с есдеральным силонами и подать доб и податов со техно и податов и податов<br>податов и податов и податов и податов и податов и податов и податов и податов и податов и податов и податов и под<br>податов и податов и податов<br>Податов и податов и податов и податов и податов и податов и податов и податов и податов и податов и податов и под<br>податов и податов и податов и податов и податов и податов и податов и податов и податов и податов и податов и податов и податов и податов и податов и податов и податов и податов и податов и податов и податов и податов и податов и податов и податов<br>Податов и податов и податов и податов и податов и податов и податов и податов и податов и податов и податов и податов и податов и податов и податов и податов и податов и подат<br>Податов и податов и податов и податов и податов и податов и податов и податов и податов и податов и податов и под |
| виссенные в анксту. У уведовлест, что национальный и исследовательский университст «общам школа окономини», место надоласника, с москва, токровский                                                                                                    |
| оульвар, д. тт, оудет оораоатывать мои персональные данные, указанные мною в анкете и становящиеся известными низу вшэ в связи с моим участием в                                                                                                    |
| конкурсе на замещение должностей профессорско-преподавательского состава, путем сбора (в том числе получения от указанных в анкете третьих лиц), записи,                                                                                                    |
| систематизации, накопления, хранения, уточнения, извлечения, использования, передачи (в том числе путем размещения в сети Интернет на корпоративном                                                                                                    |
| портале (сайте) НИУ ВШЭ сведений о конкурсе в разделе с ограниченным доступом), обезличивания, блокирования, удаления, уничтожения в течение всего срока                                                                                                    |
| провеления конкурса и в течение 5 лет с латы его завершения на основании лунктов 2 и 7 части 1 статьи 6 Фелерального закона от 27 07 2006 № 152-ФЗ «О                                                                                                    |
|                                                                                                    |
| персопальных данных».                                                                                                    |
|                                                                                                    |
|                                                                                                    |
| Казад Вперед 🔪                                                                                                    |

# Нажмите ОК, если Вы уверены, что заполнили анкету полностью. После подтверждения на этой странице Вы больше не сможете отредактировать конкурсную анкету.

| исс 🔋 Счётчики — Яндек 📀 ЕК Отчет // Автори                                                                                                    | Подтвердите действие на странице app-pps.hse.ru                                                                                                    | 🔓 СДОУ НИУ ВШЭ 🌍 Регистрация заявки 🚺 Со                                                                                                    |  |  |
|----------------------------------------------------------------------------------------------------|----------------------------------------------------------------------------------------------------|----------------------------------------------------------------------------------------------------|--|--|
| Выберите файл Приложение 2.pdf                                                                                                    | внимание!!!                                                                                                    |                                                                                                    |  |  |
| Медицинское заключение по результатам преде<br>медицинского осмотра                                                                                                    | После нажатия на кнопку ОК анкета будет зафиксирована и<br>отправлена в комиссию, и внесение в нее изменений и дополнений<br>станет невозможным!                                                                                                    | вания) / Справка о прохождении                                                                                                    |  |  |
| Предоставлена                                                                                                    | Чтобы вернуться к редактированию анкеты и еще раз проверить ее<br>перед отправкой, нажмите кнопку отмены.                                                                                                    |                                                                                                    |  |  |
| Контактные лица                                                                                                    | ОК Отмена                                                                                                    |                                                                                                    |  |  |
| Москва                                                                                                    |                                                                                                    |                                                                                                    |  |  |
| Артюхова Елена Алексеевна, заместитель первого                                                                                                    | проректора, eartuhova@hse.ru                                                                                                    |                                                                                                    |  |  |
| Савельева Наталья Юрьевна, ученый секретарь Ни                                                                                                    | IУ ВШЭ, nsavelieva@hse.ru                                                                                                    |                                                                                                    |  |  |
| Санкт-Петербург                                                                                                    |                                                                                                    |                                                                                                    |  |  |
| Вандышева Елена Александровна, ученый секрета                                                                                                    | рь НИУ ВШЭ – СПб, evandysheva@hse.ru                                                                                                    |                                                                                                    |  |  |
| Нижний Новгород                                                                                                    |                                                                                                    |                                                                                                    |  |  |
| Лушина Лариса Александровна, ученый секретары                                                                                                    | НИУ ВШЭ – Нижний Новгород, Ilushina@hse.ru                                                                                                    |                                                                                                    |  |  |
| Никонова Ирина Николаевна, эксперт НИУ ВШЭ – Н                                                                                                    | Іижний Новгород, imakeeva@hse.ru                                                                                                    |                                                                                                    |  |  |
| Ермолина Наталья Александровна, начальник Отде                                                                                                    | ла кадров НИУ ВШЭ – Нижний Новгород, nermolina@hse.ru                                                                                                    |                                                                                                    |  |  |
| Пермь                                                                                                    |                                                                                                    |                                                                                                    |  |  |
| -<br>Загороднова Екатерина Павловна, заместитель дир                                                                                                    | ектора НИУ ВШЭ – Пермь, ezagorodnova@hse.ru                                                                                                    |                                                                                                    |  |  |
| Андрианова Татьяна Алексеевна, ученый секретарь                                                                                                    | НИУ ВШЭ – Пермь, tandrianova@hse.ru                                                                                                    |                                                                                                    |  |  |
| Калявина Ирина Николаевна, начальник Отдела ка,                                                                                                    | дров НИУ ВШЭ – Пермь, ikalyavina@hse.ru                                                                                                    |                                                                                                    |  |  |
| В соответствии с Федеральным законом от 27.07<br>внесенные в анкету. Я уведомлен, что Национал<br>бульвар, д. 11, будет обрабатывать мои персона<br>конкурсе на замещение должностей профессорс<br>систематизации, накопления, хранения, уточнен<br>портале (сайте) НИУ ВШЭ сведений о конкурсе в<br>проведения конкурса и в течение 5 лет с даты ег | 2006 № 152-ФЗ «О персональных данных», подтверждаю, что я<br>вный исследовательский университет «Высшая шкопа экономики<br>льные данные, указанные мною в анкете и становящиеся извести<br>ко-преподавательского состава, путем сбора (в том числе получе<br>ия, извлечения, использования, передачи (в том числе путем разм<br>; разделе с ограниченным доступом), обезличивания, блокировани<br>о завершения на основании пунктов 2 и 7 части 1 статьи 6 Федере | лраве предоставлять персональные данные,<br>, место нахождения: г. Москва, Покровский<br>ыми НИУ ВЦІЗ в связи к окоми участием в<br>ния от указанных в анкете третьих лиц), записи,<br>нещения в сети Интернет на корпоративном<br>ия, удаления, уничтожения в течение всего срока<br>льного закона от 27.07.2006 № 152-03 «О |  |  |

< Назад Вперед 🗲

персональных данных».

На экране появляется ссылка на заявление об участии в конкурсе ППС. Пожалуйста, распечатайте заявление, подпишите его, и передайте по указанным адресам не позднее 16 марта 2020. Если заявление не будет передано, мы вынуждены будем отклонить Вашу конкурсную заявку.

### Благодарим Вас за регистрацию для участия в конкурсе ППС НИУ ВШЭ.

Проверку статуса рассмотрения Ваших документов Вы можете осуществлять на странице проверки статуса заявки. Данную ссылку следует сохранять в личных закладках, держать в тайне и никому не пересылать.

В случае необходимости проведения очного интервью или организации Вашего публичного выступления с Вами свяжется менеджер, отвечающий за прием документов. Интервью может полностью или частично проводиться на указанных Вами в регистрационной анкете иностранных языках.

Интересующие Вас вопросы о порядке проведения конкурса на замещение должностей профессорско-преподавательского состава в НИУ ВШЭ Вы можете задать менеджеру кадровой комиссии, контакты которого приведены на странице проверки статуса заявки. Также список контактов Вы можете скачать по ссылке

Оригинал заявления с Вашей личной подписью должен быть предоставлен до 16.03.2020 в соответствии с п. 9 приложения «Положение о порядке замещения должностей педагогических работников, относящихся к профессорско- преподавательскому составу» к приказу Министерства образования и науки Российской Федерации от 23 июля 2015 г. No 749 «Об утверждении Положения о порядке замещения должностей педагогических работников, относящихся к профессорско преподавательскому составу».

Принимаются только заявления об участии в конкурсе ППС, автоматически сформированные из данных, внесенных Вами в электронную анкету.

# Скачать заявление об участии в конкурсе ППС

После заполнения анкеты оригиналы заявлений об участии в конкурсе ППС до 16.03.2020 необходимо передать лично или переслать письмом:

### Москва

г. Москва, ул. Мясницкая, д. 20, Единая приемная (работает с понедельника по пятницу с 9.30 до 19.00); г. Москва, Покровский бульвар, д. 11, вход со стороны Дурасовского переулка (напротив Представительства Северной Осетии), перед турникетами направо, кабинет М120, Единая приемная (работает с понедельника по пятницу с 10.00 до 18.30), или направить по адресу: 109028, г. Москва, Покровский бульвар, д.11, Высшая школа экономики (конкурс ППС). При направлении запроса на подтверждение получения Высшей школой экономики заявления, отправленного почтой России или курьерской организацией, необходимо указывать почтовый идентификатор или номер накладной/авианакладной.

### Нижний Новгород

603155, г. Нижний Новгород, ул. Большая Печерская, 25/12, Национальный исследовательский университет «Высшая школа экономики» — Нижний Новгород, комната 309 Ларисе Александровне Лушиной

### Пермь

614070, Пермь, Студенческая, 38. каб. 103 Татьяне Алексеевне Андриановой

### Санкт-Петербург

190121, Санкт-Петербург, ул. Союза Печатников, д. 16, каб. 202, Елене Александровне Вандышевой

После окончания регистрации на Вашу электронную почту будет направлено следующее письмо:

| <b>2</b>                                                                                                    | Конкурс ППС НИУ ВШЭ - Сообщение (НТМІ)                                                                                                    |  |  |
|----------------------------------------------------------------------------------------------------|----------------------------------------------------------------------------------------------------|--|--|
| Файл                                                                                                    | Coofigerine ESET 🗢 🕑                                                                                                    |  |  |
| a 9 0 ▲ ◆ @ 1 & @ & @ +                                                                                                    |                                                                                                    |  |  |
| От:<br>Кому:                                                                                                    | ppdfarun<br>Antroac                                                                                                    |  |  |
| Копия:                                                                                                    |                                                                                                    |  |  |
| Тема:                                                                                                    |                                                                                                    |  |  |
| Joópań zenal                                                                                                    |                                                                                                    |  |  |
| Базгодария Вас за регистрацию для участия в конкурсе ППС НИУ ВШЭ.                                                                                                    |                                                                                                    |  |  |
| Напоминаем Вам, что оригинал заявления об участии в конкурсе с Вашей подписью необходимо передать до 01.12.2019 по вдресу: г. Москва, ул. Мясницкая, д. 20, Единая приемная (работает с понедельника по пятницу с 9.30 до 19.00); г. Москва, Покровский бульвар, д. 11, вход со стороны Дряговского переулка (напротив Представительства Северной Осетин), перед турникетами направо, кабщет М120. Единая приемная (работает с понедельника по пятницу с 9.30 до 19.00); г. Москва, Покровский бульвар, д. 11, вход со стороны Дряговского переулка (напротив Представительства Северной Осетин), перед турникетами направо, кабщет М120. Единая приемная (работает с понедельника по пятницу с 10.00 до 18.30), или направить по адресу: 109028, г. Москва, Покровский бульвар, д.<br>булявар, д. 11. Васитав исвол вкононции (конкурс ППС). При н апра влении запроса на подтверждение получения Высшей школой экономики заявления, отправленного почтой России или курьерской организацией, необходимо указывать почтовий идентификатор или номер накладной двинанальнадной. |                                                                                                    |  |  |
| Пров                                                                                                    | рау статуса рассмотрения конкурсных документов Вы можете осуществлять на странице проверки статуса влявыи.                                        |  |  |
| В слу                                                                                                    | В случае возникновения вопросов Вы можете обратиться к менеджеру кадровой комиссии сомиссию: Артюхова Елена Алексеевна. Контакты eatubova@hse ru. |  |  |
| С нан<br>Служ                                                                                                    | пучшими пожеланими,<br>ба технической поддержки конкурса ППС                                                                                      |  |  |

В тексте письма будет указана ссылка на страницу проверки статуса конкурсной заявки.

| Артюхова Елена Алексеевна                                                                                                    |  |  |  |
|----------------------------------------------------------------------------------------------------|--|--|--|
| Кампания: 2020 Зима                                                                                                    |  |  |  |
| Дата подачи анкеты: 19.10.2019                                                                                                    |  |  |  |
| Электронная почта: eartuhova@hse.ru                                                                                                    |  |  |  |
| Описание вакансии                                                                                                    |  |  |  |
| Кампус: Москва                                                                                                    |  |  |  |
| Подразделение: факультет биологии и биотехнологии, базовая кафедра Института биоорганической химии им. академиков М.М. Шемякина и Ю.А. Овчинникова РАН |  |  |  |
| Должность: Профессор                                                                                                    |  |  |  |
| Ставка: 1                                                                                                    |  |  |  |
| Результаты рассмотрения                                                                                                    |  |  |  |
| Результатов рассмотрения заявки пока нет.                                                                                                    |  |  |  |
| Рекомендации для участника                                                                                                    |  |  |  |
|                                                                                                    |  |  |  |
|                                                                                                    |  |  |  |

По мере внесения нового статуса в ходе проведения конкурсной процедуры он будет отражаться на этой странице.

| Результаты рассмотрения                           |                                      |
|---------------------------------------------------|--------------------------------------|
| кафедра<br>Содержание рекомендации: Рекомендована |                                      |
| Вид контракта: Стандартный<br>Срок: 1г.           | Здесь могут быть                     |
| Рекомендации для участника                        | рекомендации                         |
| необходимо усилить публикационную активность      | кадровой комисс<br>ученого совета HI |

дации й комиссии совета НИУ ΒШЭ

Содержание рекомендации: Рекомендован / Не рекомендован.

Вид контракта (при выборе опции Рекомендован): Стандартный (100% учебной нагрузки)/Преподавательский (с учебной нагрузкой, повышенной на 25%, но не более 900 часов)

Срок заключения трудового договора: от 1 до 5 лет

При внесении нового статуса на Вашу корпоративную почту будет направляться соответствующее уведомление об изменении статуса:

Ответить Ответить всем Переслать 🔻 📲 - 😭 🍰 🍅 🗙 隆 🔹 🔹

## Конкурс ППС НИУ ВШЭ / Рекомендация

### pps@hse.ru

Кому: Артюхова Елена Алексеевна

20 октября 2019 г. 10:50

Ø

Добрый день!

По Вашей заявке на вакансию «Профессор ставка: 1 факультет биологии и биотехнологии, базовая кафедра Института биоорганической химии им. академиков М.М. Шемякина и Ю.А. Овчинникова РАН», поданной на конкурс ППС НИУ ВШЭ, поступила рекомендация. Ознакомиться с рекомендацией Вы можете на <u>странице заявки</u>.

В случае возникновения вопросов Вы можете обратиться к менеджеру соответствующей кадровой комиссии. Контактные данные менеджера указаны на <u>странице заявки</u>.

С наилучшими пожеланиями,

Служба технической поддержки конкурса ППС